## Инструкция по подключению IP-ATC AlterCallSwitch к SIPNET.RU

- 1. Установите и настройте AlterCallSwitch согласно документации.
- 2. Для работы с SIPNET.RU убедитесь, что никакие приложения (firewall, NAT, Proxy и т .д .) не препятствуют выходу программы в сеть по портам :
  - 5060 протокол UDP для передачи информации о регистрации устройства и другой служебной информации;
  - Диапазон 16384-32768 протокол UDP для передачи голоса.
- 3. Скачайте и запустите программу AcsToSipnet.exe

| 🔷 Настройка ACS для работы с <sipnet.ru></sipnet.ru> |            |
|------------------------------------------------------|------------|
| Choose Language / Выберите язык                      |            |
| 🗖 English                                            | 🔽 Русский  |
| Ваша учетная запись на sipnet.ru                     |            |
| Логин                                                | UserSipNet |
| Пароль                                               | 1111111    |
| SIP-ID                                               | 1234567    |
| Маршрут на sipnet.ru в ACS                           |            |
| Префикс (код доступа)                                | 9          |
| Сохранить                                            | Выйти      |

В поле «Логин» - введите полученный при регистрации логин. В поле «Пароль» - введите полученный при регистрации пароль. В поле «SIP-ID» - назначенный Вам идентификатор SIP-ID.

Установите префикс для выхода в сеть SIPNET.RU

Нажмите кнопку сохранить.

4. Перезапустите сервис AlterCallSwitch.

В результате работы программы в конфигурацию AlterCallSwitch автоматически будет добавлен шлюз SipnetGate и в маршрутной таблице сделаны две записи:

- 1. внешний вызов на SIPNET.RU с префиксом, введенным в программе AcsToSipnet.exe
- 2. режим набора номера при звонке из **SIPNET.RU**, таким образом, звонящий из **SIPNET.RU** услышит непрерывный гудок и сможет донабрать номер внутреннего абонента.

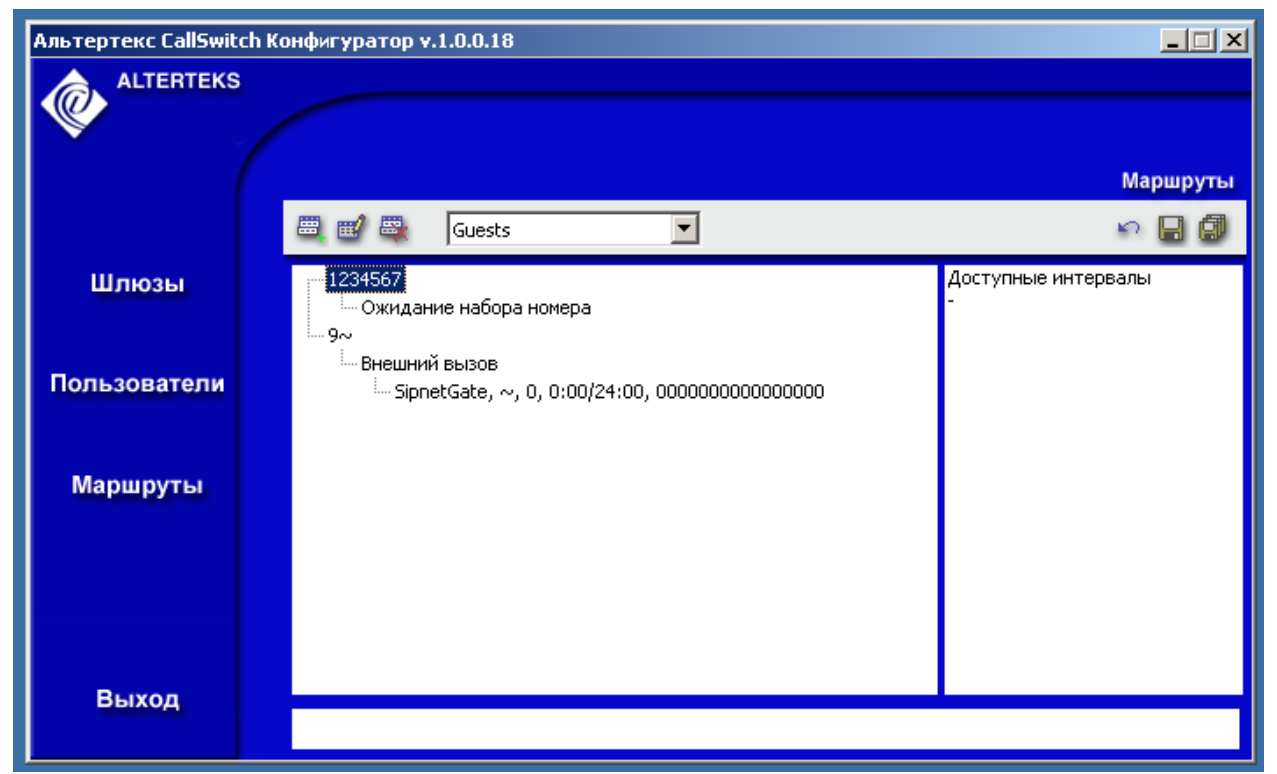

В дальнейшем обе записи можно редактировать.

После перезапуска сервиса AlterCallSwitch абоненты смогут совершать звонки через SIPNET.RU, набрав введенный ранее в программе AcsToSipnet.exe префикс и номер абонента, а также принимать входящие соединения из SIPNET.RU.